# Smart Interactive Display QUICK GUIDE

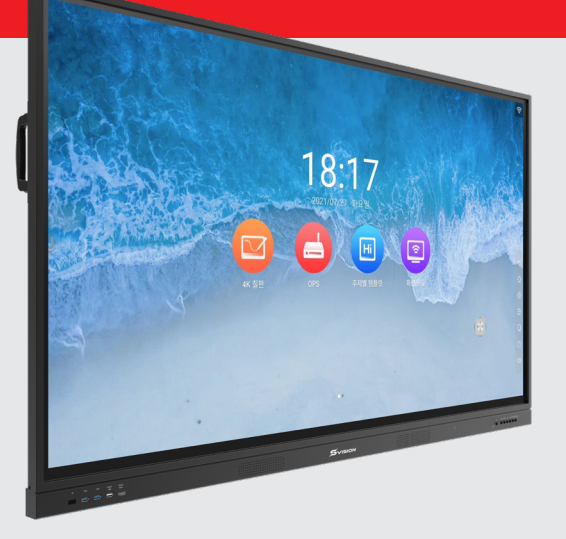

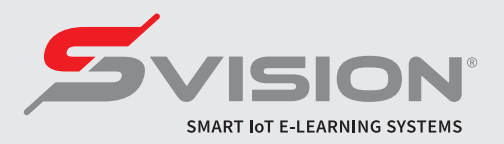

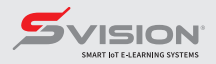

# Smart Interactive Display

#### C / O / N / T / E / N / T / S

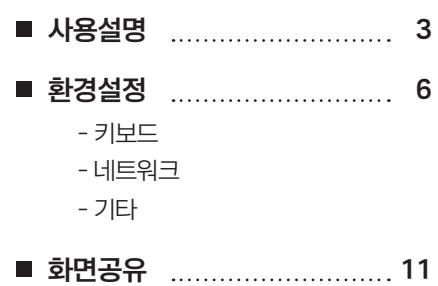

- 기본 - 단일화면 및 분활화면 - 화면공유

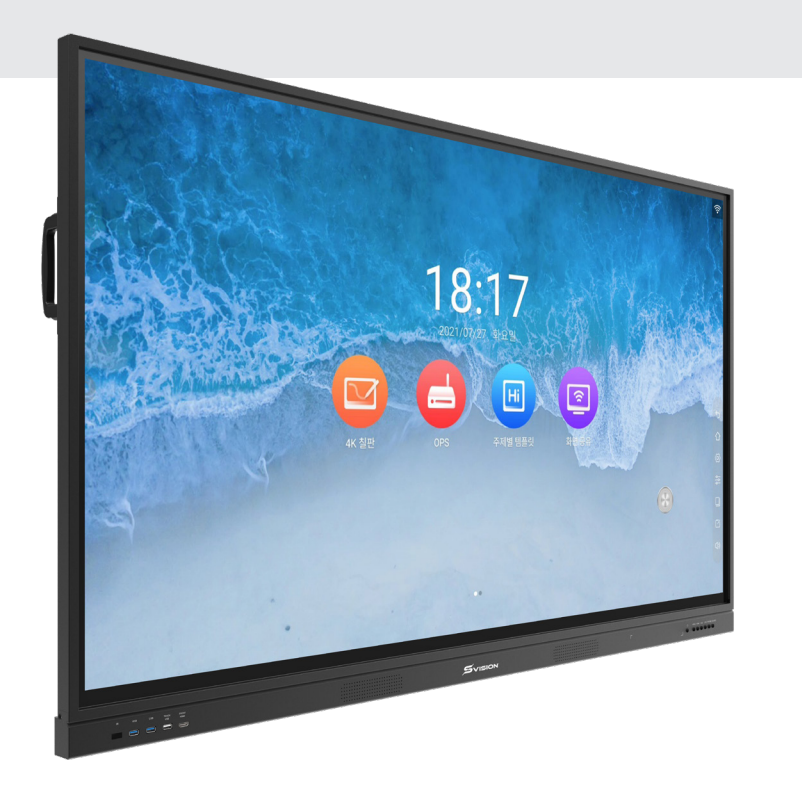

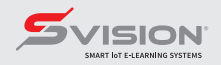

사용설명

#### 화면을 좌우로 밀어 기본 화면, 앱 화면을 전환할 수 있습니다

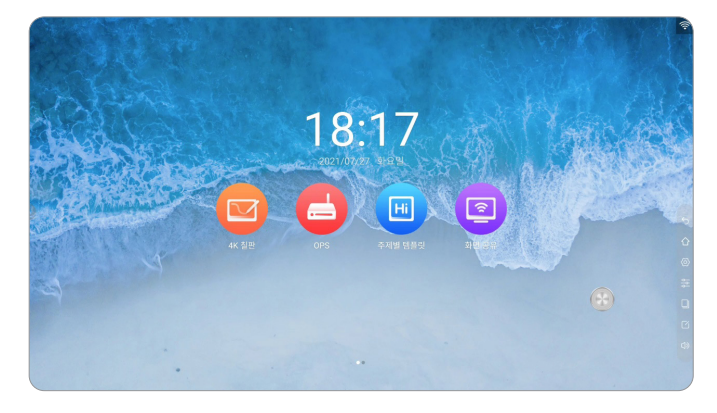

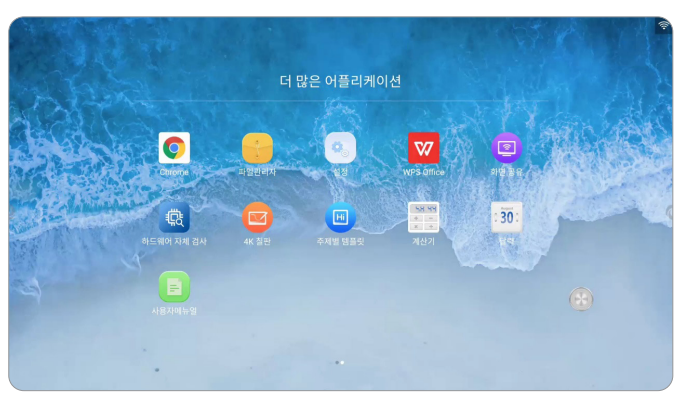

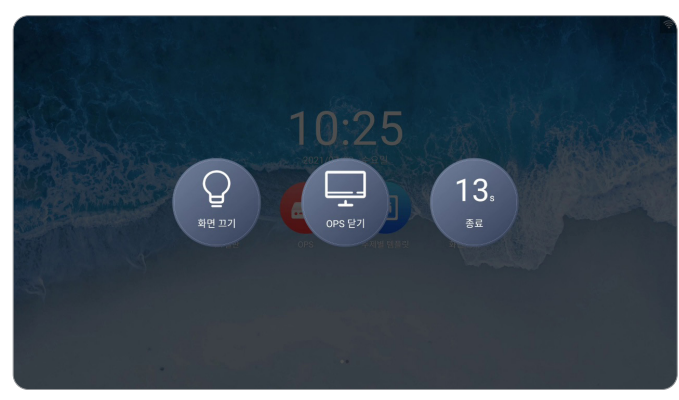

전원 버튼을 누르면 화면과 같은 동작을 수행할 수 있습니다.

#### 화면 끄기 :

전자칠판의 화면만 꺼지고, 버튼을 다시 누르면 화면이 켜집니다. (빠른 시작)

OPS 닫기: 전자칠판에 장착된 PC 의 전원이 꺼집니다. (OPS 장착 모델)

#### 종료 :

제한시간이 경과하면 전자칠판 전체 전원을 안전하게 끕니다.

- 빈 화면을 터치하면 종료 메뉴가 사라집니다.

- OPS 장착 모델의 경우, 종료버튼을 누르면 OPS도 함께 종료 됩니다. (버튼이 표시되는 종류는 환경설정의 스마트 전원키 설정에서 변경할 수 있습니다.)

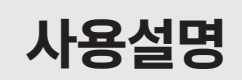

'서스펜션 윈도우' 버튼은 화면의 원하는 위치로 자유롭게 이동이 가능합니다.

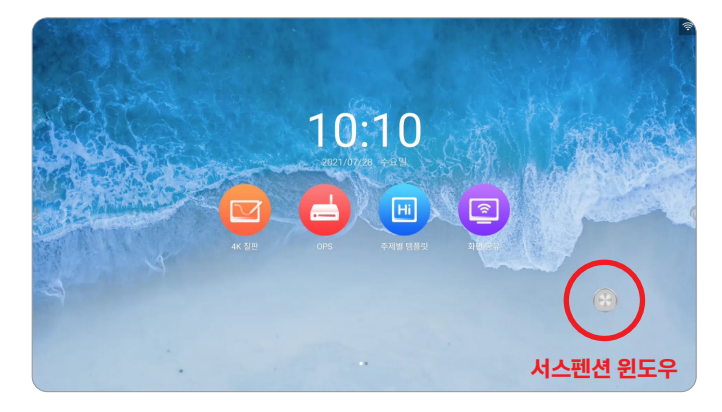

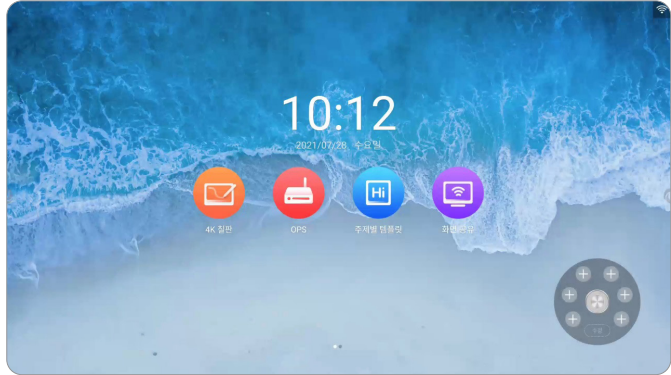

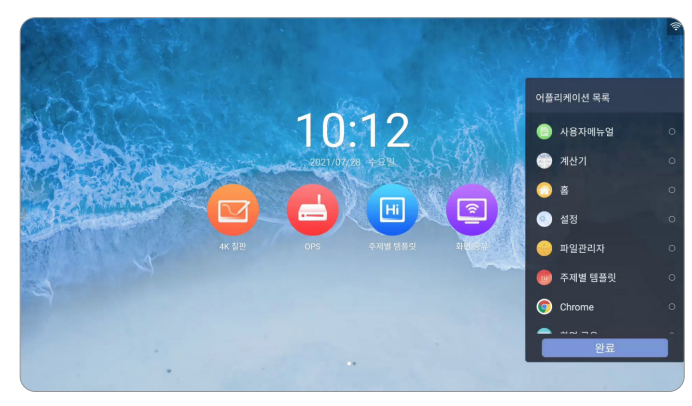

'**서스펜션 윈도우'** 버튼을 눌러 자주 사용하는 앱을 등록하여 사용할 수 있습니다. 서스펜션 윈도우 버튼은 환경설정에서 숨길 수 있습니다.

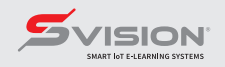

사용설명

화면의 양쪽의 사이드 메뉴 버튼을 눌러 사이드 메뉴를 표시할 수 있습니다.

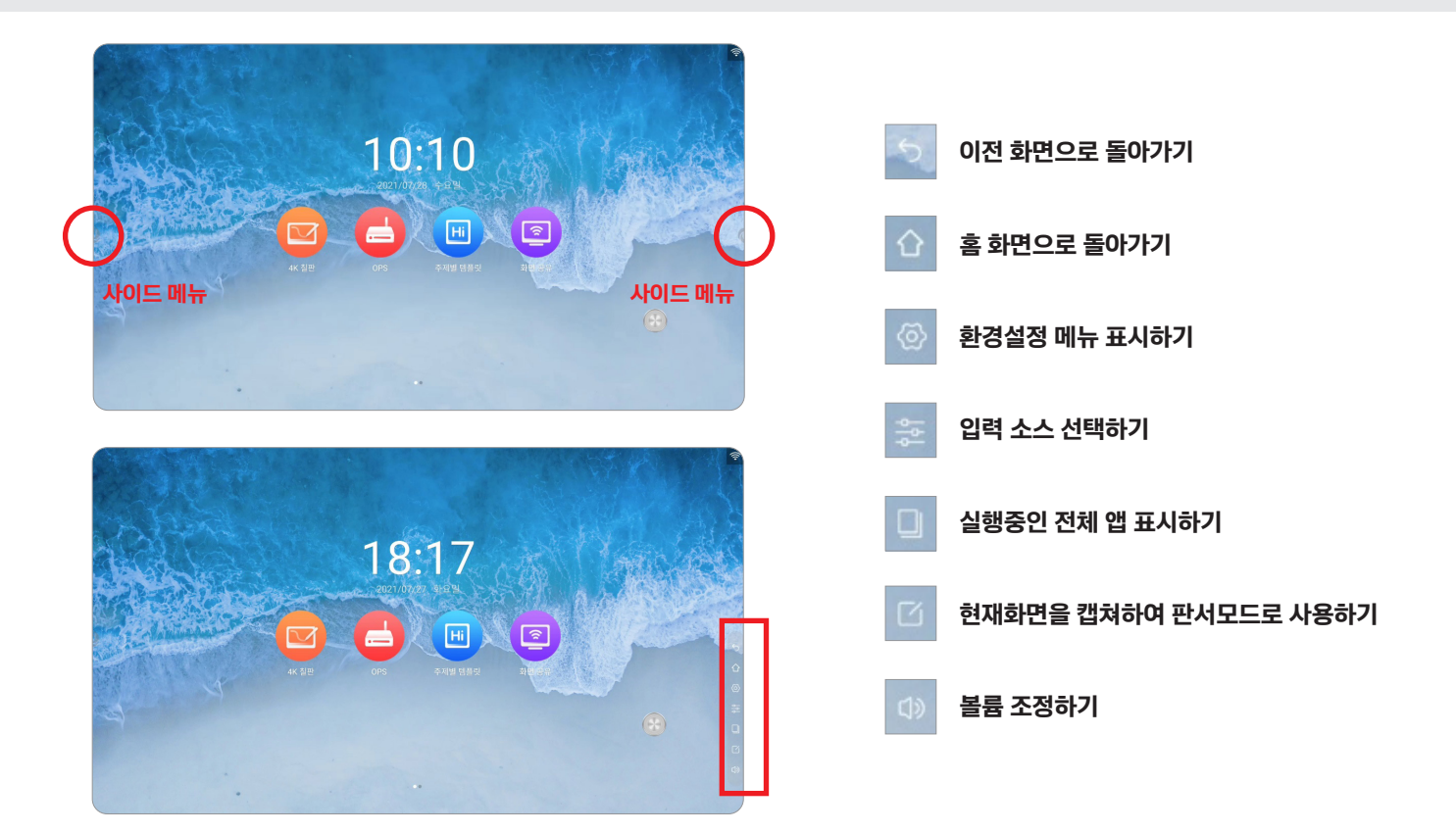

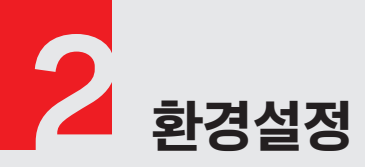

사이드 메뉴의 '환경설정' 또는 더 많은 앱 화면의 '설정'을 열어 기본적인 환경을 설정하고 전자칠판을 사용합니다. \* 붉은색 설정은 꼭 확인하세요.

| 1 A                       |             | 설정         | 5 |       |
|---------------------------|-------------|------------|---|-------|
|                           | 문문 상용 기능    | 키보드        | > | and a |
|                           | 🌐 네트워크      | 전원 채널      | > |       |
|                           | 🔊 표시        | 0PS 작 동 설정 | > |       |
| Pheno Pheno<br>Concerning | <↓) 사운드     | 파워온 모드     | > | p.    |
|                           |             | 스마트 전원 키   | > | 7     |
|                           | (은) 타이밍 스위치 | 화면 장금 코드   | > |       |
|                           | ☞ 응용 프로그램   | USB 카메라 설정 | > | G     |
|                           | 날짜 및 언어     | 서스펜션 윈도우   |   |       |
|                           |             | ×01x1×11   |   |       |

|        |           | 설정         | 5 |
|--------|-----------|------------|---|
|        | 00 사용 기능  | 파워온 모드     | > |
| NO     | 00 00 10  | 스마트 전원 키   | > |
|        | 🌐 네트워크    | 화면 잠금 코드   | > |
| Star . | [19] 표시   | USB 카메라 설정 | > |
| 1      | (1)) 사운드  | 서스펜션 윈도우   |   |
|        |           | 중앙집중식 제어   |   |
|        | 🔅 타이밍 스위치 | USB 팔로우    |   |
|        | ⓒ 응용 프로그램 | 지능 인식      |   |
|        |           | USB 사용 안 함 |   |
|        | 🔳 날짜 및 언어 |            |   |

#### 키보드 :

키보드 사용 환경을 설정합니다. (다음페이지 참조)

전원 채널 : 시작할 때 기본으로 켜지는 모드를 설정합니다.

**OPS 작동 설정 :** OPS 화면 표시 조건을 설정합니다.

**파워온 모드 :** AC 인가시 칠판 초기 상태를 설정합니다.

**스마트 전원 키 :** 전원 버튼을 눌렀을 때 화면에 표시되는 종료의 종류를 설정합니다.

**화면 잠금 코드 :** 핀 번호 또는 패턴으로 칠판 사용을 제한할 수 있습니다.

**USB 카메라 설정 :** 연결된 웹카메라를 선택할 수 있습니다.

**서스펜션 윈도우 :** 전자칠판 화면에 표시되는 아이콘 사용 여부를 설정합니다.

USB 팔로우: USB 단자를 입력 소스와 연동하여 사용 여부를 설정합니다.

지능 인식 :

사용환경을 자동으로 인식합니다.

#### USB 사용안함 :

USB 단자를 사용하지 못하도록 설정합니다.

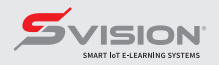

## 환경설정 (키보드)

Gboard 를 눌러 키보드를 설정합니다.

다음과 같은 키보드 설정은 가장 일반적으로 사용되는 설정을 명시하였습니다. 참고용으로 사용하시기 바랍니다.

|               |           | 설정               | 5                                     |    | ÷                    | 실정                                                        | i |
|---------------|-----------|------------------|---------------------------------------|----|----------------------|-----------------------------------------------------------|---|
| Xe            | 문문 상용 기능  | 현재 키보드<br>Gboard | · · · · · · · · · · · · · · · · · · · |    | ₩<br>1               | 한국어 (두벌식), 알파벳 (QWERTY)                                   |   |
|               | 🌐 네트워크    | 키보드 관리           | > <b>(</b> ())                        |    | 0                    | END                                                       |   |
|               | 📾 표시      | Gboard           | >                                     |    | A∕                   | 텍스트 수정 3                                                  |   |
|               | 〔) 사운드    |                  |                                       |    | 2g                   | 글라이드 입력 4                                                 | ¢ |
| A.C.          | 🕑 타이밍 스위치 |                  |                                       |    | Ŷ                    | 음성 입력                                                     |   |
|               | ⓒ 응용 프로그램 |                  |                                       |    |                      | 사전                                                        |   |
|               | 🔳 날짜 및 언어 |                  |                                       |    | ۹                    | 검색                                                        |   |
|               |           |                  |                                       |    |                      | 고급                                                        |   |
| <u> </u>      |           |                  |                                       |    | <u> </u>             |                                                           |   |
| € 2           | U U       |                  |                                       |    | ÷                    |                                                           |   |
| 키보드 언어<br>한국어 | 및 레이아웃    |                  |                                       |    | 기<br>번호 행<br>항상 QV   | IERTY, QWERTZ, AZERTY 레이아웃에서 번호 행 표시                      |   |
| 두벌식           |           |                  |                                       |    | 그림 이                 | 모티콘 전환 키 표시                                               |   |
| 알파벳           |           |                  |                                       |    | 그림 이!                | 2티근 전환 키를 사용 설정하면 언어 전환 키가 표시되지 않음                        |   |
| QWERTY        |           |                  | (                                     | ┢⋗ | 전어 전<br>             | 완키 표시                                                     |   |
|               |           |                  |                                       |    | <b>기호 키</b><br>기호 키! | <mark>보드에 그림 이모티콘 표시</mark><br>또의 추천란에 최근에 사용한 그림 이모티콘 표시 |   |
|               |           |                  |                                       |    | 레이아카                 |                                                           |   |
|               |           |                  |                                       |    | <b>한 손 도</b><br>사용 안 |                                                           |   |
|               |           | 키보드 추가           |                                       |    | <b>키보드</b><br>보통     | 높이                                                        |   |

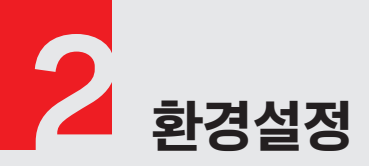

#### 사이드 메뉴의 '환경설정' 또는 더 많은 앱 화면의 '설정'을 열어 기본적인 환경을 설정하고 전자칠판을 사용합니다.

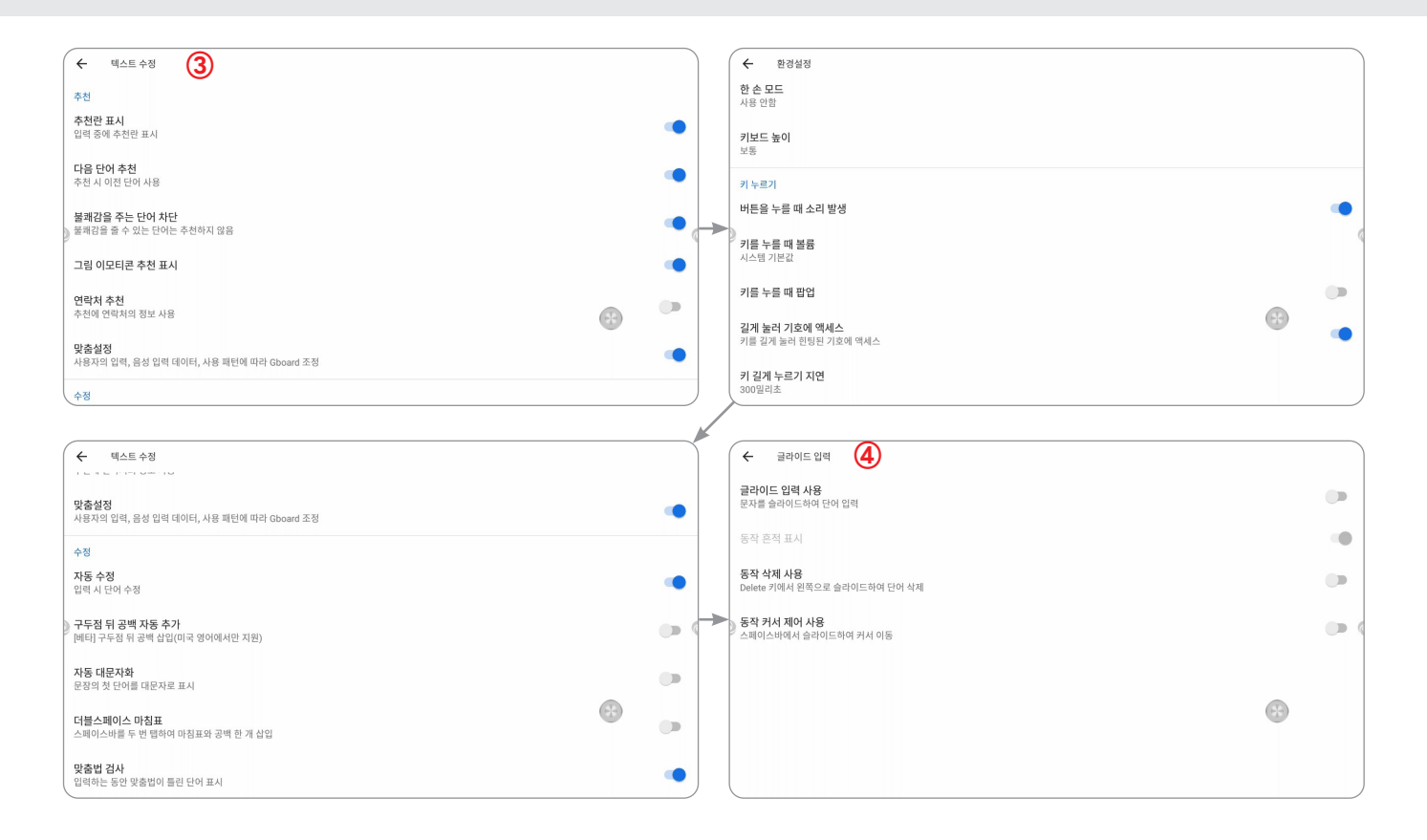

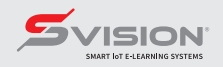

### 환경설정 (네트워크)

2

전자칠판에 사용할 유선 네트워크 및 무선 네트워크를 설정합니다.

| S.   |           | 설정                 | 5 |
|------|-----------|--------------------|---|
|      | 🖫 상용기능    | 유선 네트워크<br>연결 안됨   | > |
|      | 🌐 네트워크    | 무선 인터넷<br>연결되었습니다. | > |
|      | (주) 표시    | 핫스팟<br>5G          | > |
| 5100 | 〔)) 사운드   | 블루투스<br>열기         | > |
|      | 🕑 타이밍 스위치 |                    |   |
|      | ☺ 응용 프로그램 |                    | 6 |
|      | 🔳 날짜 및 언어 |                    |   |

유선 네트워크 및 무선 네트워크를 환경에 맞게 설정해 주십시오.

#### 핫스팟 :

유선 또는 무선 네트워크를 연결하면 '화면 공유' 기능을 사용하기 위해 핫스팟 기능을 설정합니다.

#### 핫스팟 이름 :

노트북이나 스마트폰에서 보여질 SSID

#### 비밀번호 :

노트북이나 스마트폰에서 이 SSID 로 연결할 때 사용

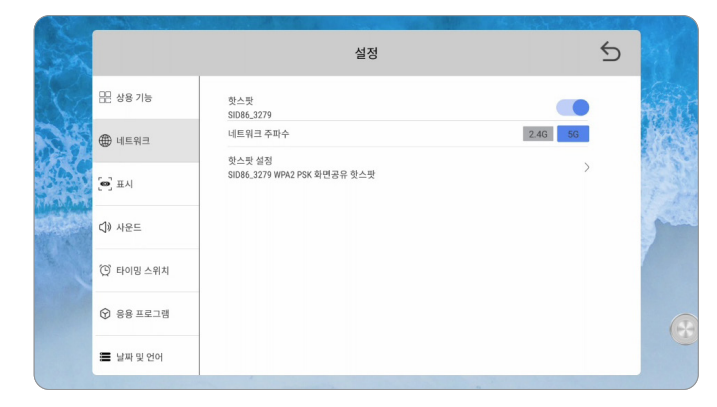

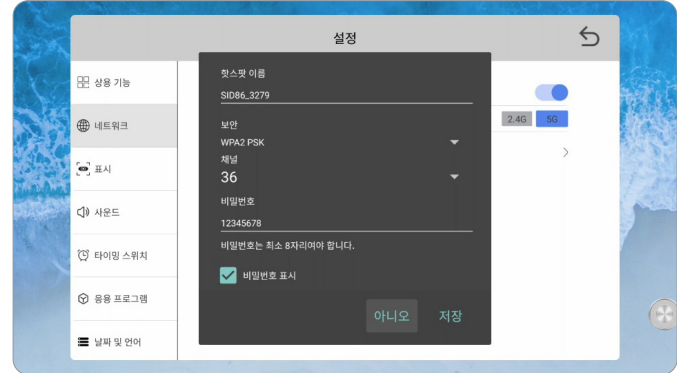

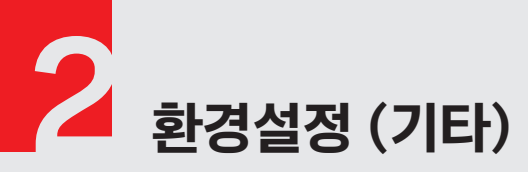

그밖의 배경화면 및 음향, 자동 전원, 날짜 및 시간을 설정할 수 있습니다.

| S.S.K.     |           | 설정      | 5 |
|------------|-----------|---------|---|
|            | 문문 상용 기능  | 화면 보호기  | > |
|            | ⊕ 네트워크    | 배경화면 설정 | > |
| Sin C      | 🔊 표시      | 색운도 조절  | > |
| Plant Part | ₵) 사운드    | HDMI 설정 | ` |
|            | 🕑 타이밍 스위치 |         |   |
|            | ☺ 응용 프로그램 |         | 6 |
|            | 📕 날짜 및 언어 |         |   |

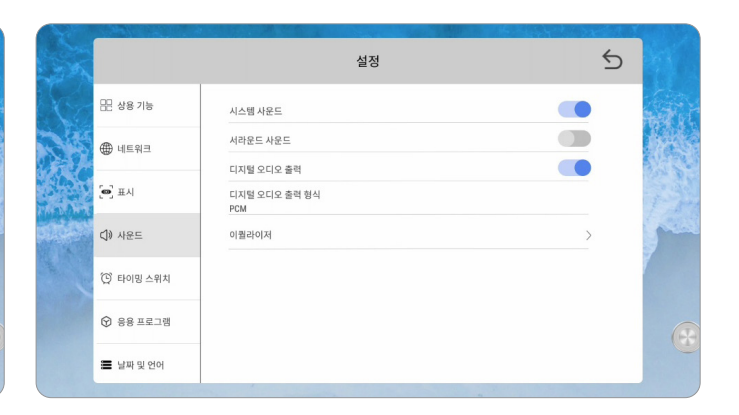

|           | 설정                 | 5 |
|-----------|--------------------|---|
| 🖳 상용 기능   | 유선 네트워크<br>연결 안됨   | > |
| 🌐 네트워크    | 무선 인터넷<br>연결되었습니다. | > |
| (주) 표시    | 핫스팟<br>5G          | > |
| <↓) 사운드   | 블루투스<br>열기         | > |
| 🔅 타이밍 스위치 |                    |   |
| ি 응용 프로그램 |                    | ( |
| 🔳 날짜 및 언어 |                    |   |

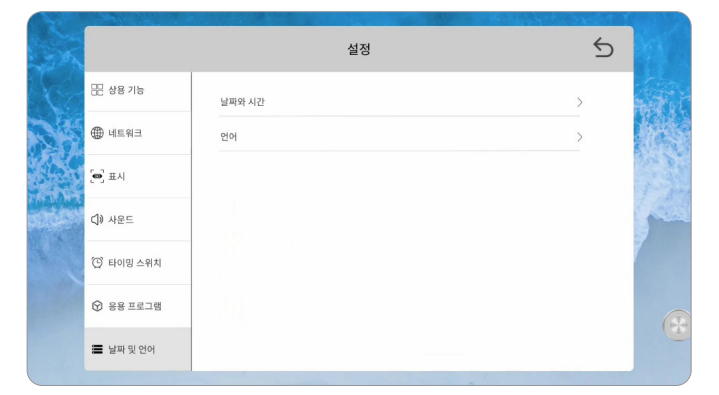

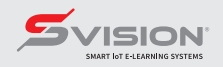

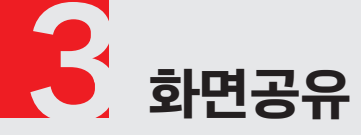

윈도우 기반의 노트북, 맥북 또는 스마트폰의 화면을 전자칠판과 공유할 수 있습니다.

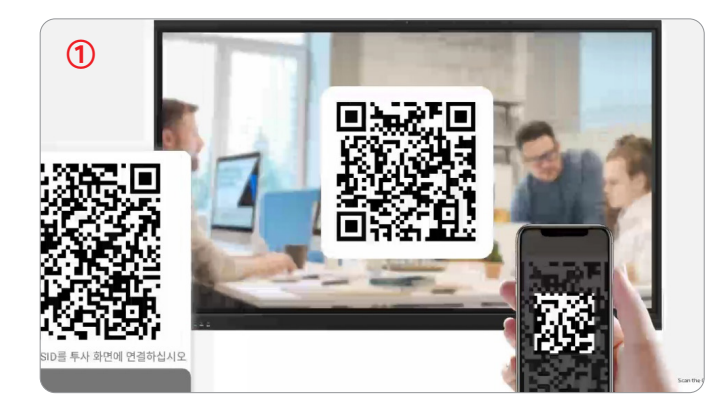

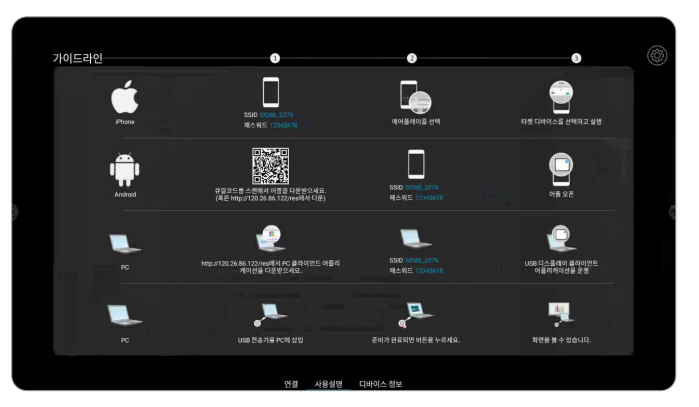

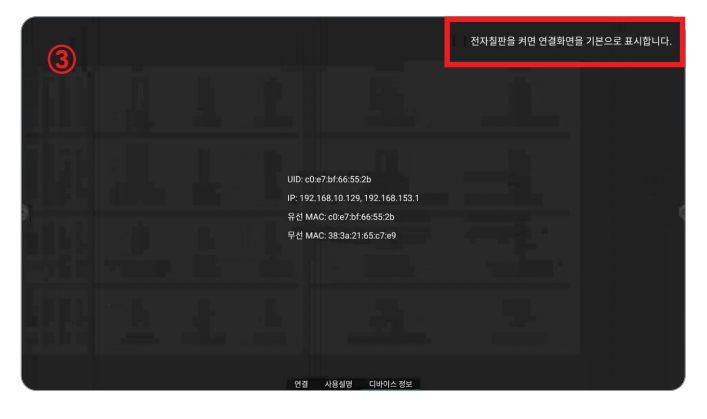

화면을 좌우로 밀거나 하단 [연결] [사용설명] [디바이스 정보]를 누르면 3종류의 기본 화면을 확인할 수 있습니다.

① QR 코드를 스캔하여 전자칠판과 연결할 수 있습니다.

② 운영체제에 맞는 앱을 설치하고 접속하는 방법을 확인할 수 있습니다.

도구 모양의 아이콘을 눌러 화면공유 관련 설정을 진행합니다.

③ 전자칠판의 기본정보를 확인할 수 있습니다.

전자칠판을 켰을 때 자동으로 '화면공유' 연결페이지를 표시하려면 체크해 주십시오.

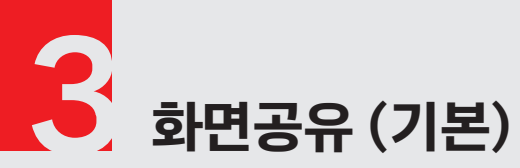

화면공유 관련 기본적인 설정을 시작합니다.

| 설정 |         |                                                                   |   |
|----|---------|-------------------------------------------------------------------|---|
| 0  | 기본      | 장치 이름 동기화<br>정치 이름을 WiFi AP 이름과 동말하게 유지하도록 설정                     |   |
| 0  | 단일 화면   | 호스트 모드                                                            |   |
| 0  | 단일 화면   | 디바이스가 연결되면 플로트 호스트 버튼이 표시되도록 실정                                   |   |
| 0  | 화면 공유   | <b>연결 메시지 표시</b><br>장치가 연결되면 환영 메시지가 표시되고 연결이 해제되면 작별 메시지가 표시됩니다. | • |
| 0  | 서버      | <b>화면 비율을 유지</b><br>원본 가로/세로 비율을 유지하려면 활성화 하십시오.                  |   |
| 0  | Airplay | 장치 패스워드                                                           |   |
| 0  | 관리자     | 자치 패스의드 우지 성저                                                     |   |
| 0  | 확장      | 자동으로 변경되지 않음 (패스워드 고정)                                            |   |
| 0  | 앱 정보    | 장치 패스워드 표시 시간<br>5초                                               |   |

#### 장치 이름 동기화 :

비활성화하면 핫스팟 SSID 와 다른 이름을 사용할 수 있습니다.

#### 호스트 모드 :

다른 기기가 전자칠판에 연결되면 화면에 다른 기기의 아이콘이 화면에 표시됩니다. 아이콘을 감추려면 비 활성화 하십시오.

#### 연결 메시지 표시 :

다른 기기가 연결되거나 해제될 때 메시지가 전자칠판 화면에 잠깐 표시됩니다.

#### 화면 비율 유지 :

다른 기기의 화면 비율을 유지하며 칠판에 표시할지 선택합니다.

#### 장치 패스워드 :

장치의 비밀번호를 설정하여 다른 기기의 접속을 제한할 수 있습니다. 다른 기기의 접속을 자유롭게 하려면 비밀번호를 삭제해야 합니다.

#### 장치 패스워드 유지 설정 :

화면을 터치하여 설정을 변경할 수 있습니다.

장치 패스워드 표시 시간: 화면을 터치하여 설정을 변경할 수 있습니다.

#### 디스플레이 모드 :

여러 기기가 접속할 때, 몇 개의 분할 화면을 사용할지 설정합니다.

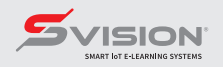

### 화면공유 (단일화면 및 분할화면)

3

화면공유 관련 단일화면 및 분할 화면의 설정을 시작합니다.

| 단일 회 | 단일 최면   |                             |   |  |  |  |
|------|---------|-----------------------------|---|--|--|--|
| 0    | 기본      | 단일 하면 모드의 화면 회전<br>시계방향으로0도 |   |  |  |  |
| 0    | 단일 화면   | 독점 모드                       | - |  |  |  |
| 0    | 단일 화면   | 현재 공유된 장치이름을 인계할수없도록 설정     |   |  |  |  |
| 0    | 화면 공유   |                             |   |  |  |  |
| 0    | 서버      |                             | 0 |  |  |  |
| 0    | Airplay |                             |   |  |  |  |
| 0    | 관리자     |                             |   |  |  |  |
| 0    | 확장      |                             |   |  |  |  |
| 0    | 앱 정보    |                             |   |  |  |  |

#### 단일 화면 모드의 화면 회전 :

단일 화면에서 화면의 회전을 설정할 수 있습니다.

독점 모드 :

최초 접속한 사용자만 마스터로 사용할 수 있도록 설정합니다.

#### 분할화면 비율 :

두개의 분할 화면을 사용할 때, 동일한 사이즈로 분할할지 주 화면을 크게 사용할지 설정할 수 있습니다.

#### 윈도우를 더블 클릭 :

분할 화면에서 해당 기기의 화면을 더블 클릭 했을때 전체화면을 사용할지 기본 더블 클릭을 사용할 지 설정할 수 있습니다. 화면과 같이 설정되어 있다면 분할화면에서 더블클릭 시 전체 화면으로 표시됩니다.

#### 2분할 화면 모드시 높이를 늘림 :

2분할 화면시 위 아래 여백없이 화면을 늘려서 보여줄 수 있습니다.

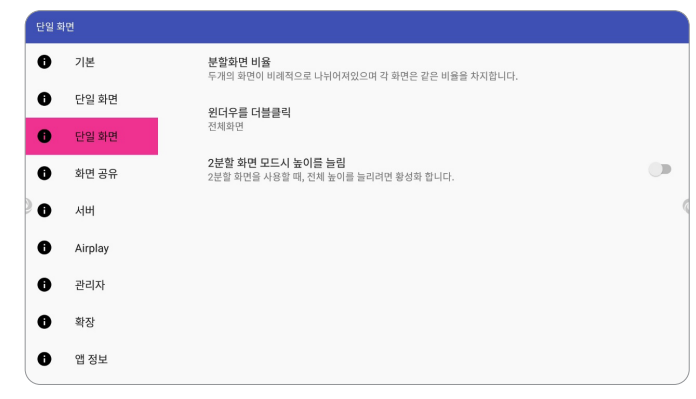

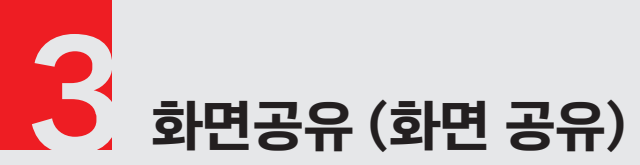

화면공유 및 Airplay 관련 설정을 시작합니다.

| 화면 등 | 화면 공유   |                          |   |  |  |  |
|------|---------|--------------------------|---|--|--|--|
| 0    | 기본      | 해상도<br>1080P             |   |  |  |  |
| 0    | 단일 화면   | 표례일                      |   |  |  |  |
| 0    | 단일 화면   | 25fps                    |   |  |  |  |
| 0    | 화면 공유   | 디바이스 번호<br>6             |   |  |  |  |
| 0    | 서버      | <b>속도 제어</b><br>기본 모드    | < |  |  |  |
| 0    | Airplay | 화면 수신 디바이스 터치 제어         |   |  |  |  |
| 0    | 관리자     | 터치 제어가 가능하게 하려면 활성화 합니다. |   |  |  |  |
| 0    | 확장      | 요청 주석 권한 부여 유형           |   |  |  |  |
| 0    | 앱 정보    | 무료 주석, 권한 필요 없음          |   |  |  |  |
|      |         | 독시에 주석이 닥리 최대 클라이어트 수    |   |  |  |  |

#### 해상도 :

다른 기기가 연결되었을 때 사용할 해상도를 설정합니다.

#### 프레임 :

화면 주사 속도를 설정합니다. 값이 클수록 화면이 매끄럽지만 연결된 속도에 따라 화면 끊김이 있을 수 있습니다.

#### 화면 수신 디바이스 터치 제어 :

비활성화 하면 전자칠판에서 공유된 기기를 제어할 수 없습니다.

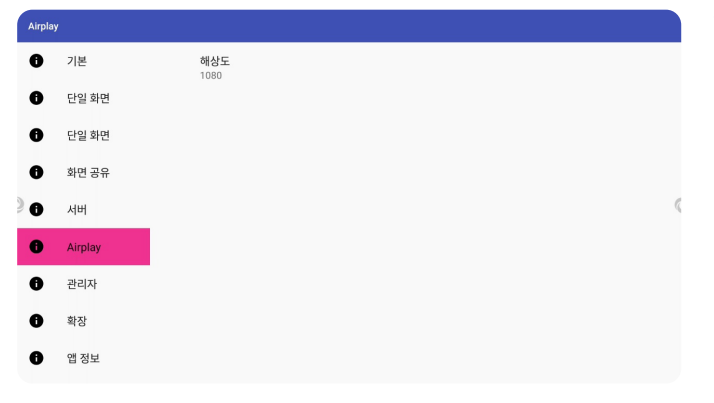

#### 해상도 :

아이폰 기기가 연결되었을 때 해상도를 설정합니다.

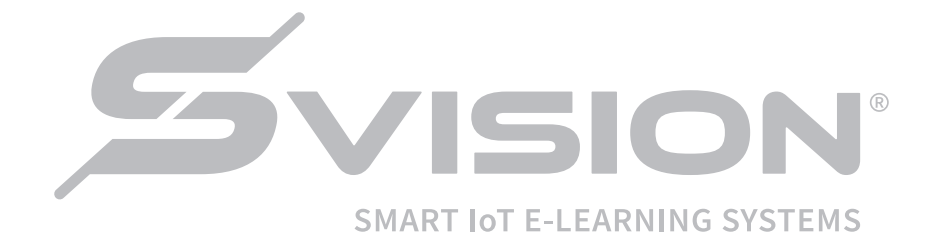

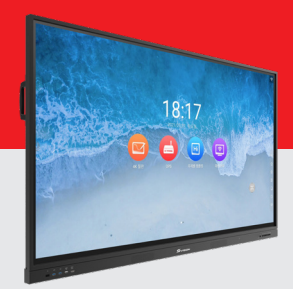

# Smart Interactive Display

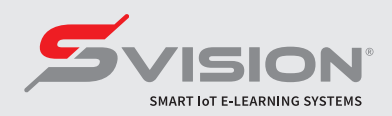